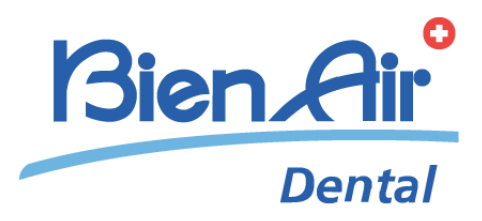

# iChiropro iChiropro Surgery Ita guida rapida.

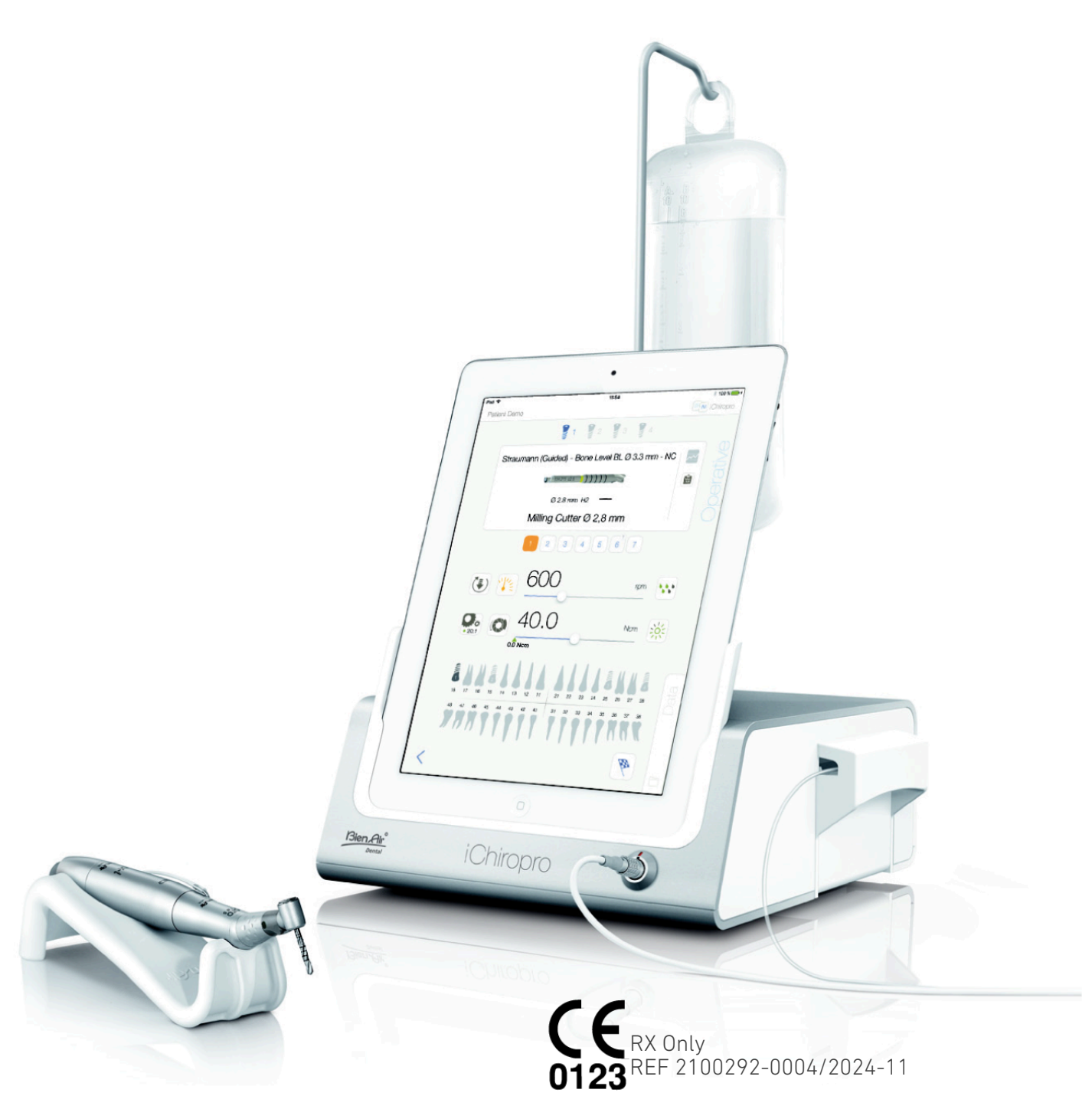

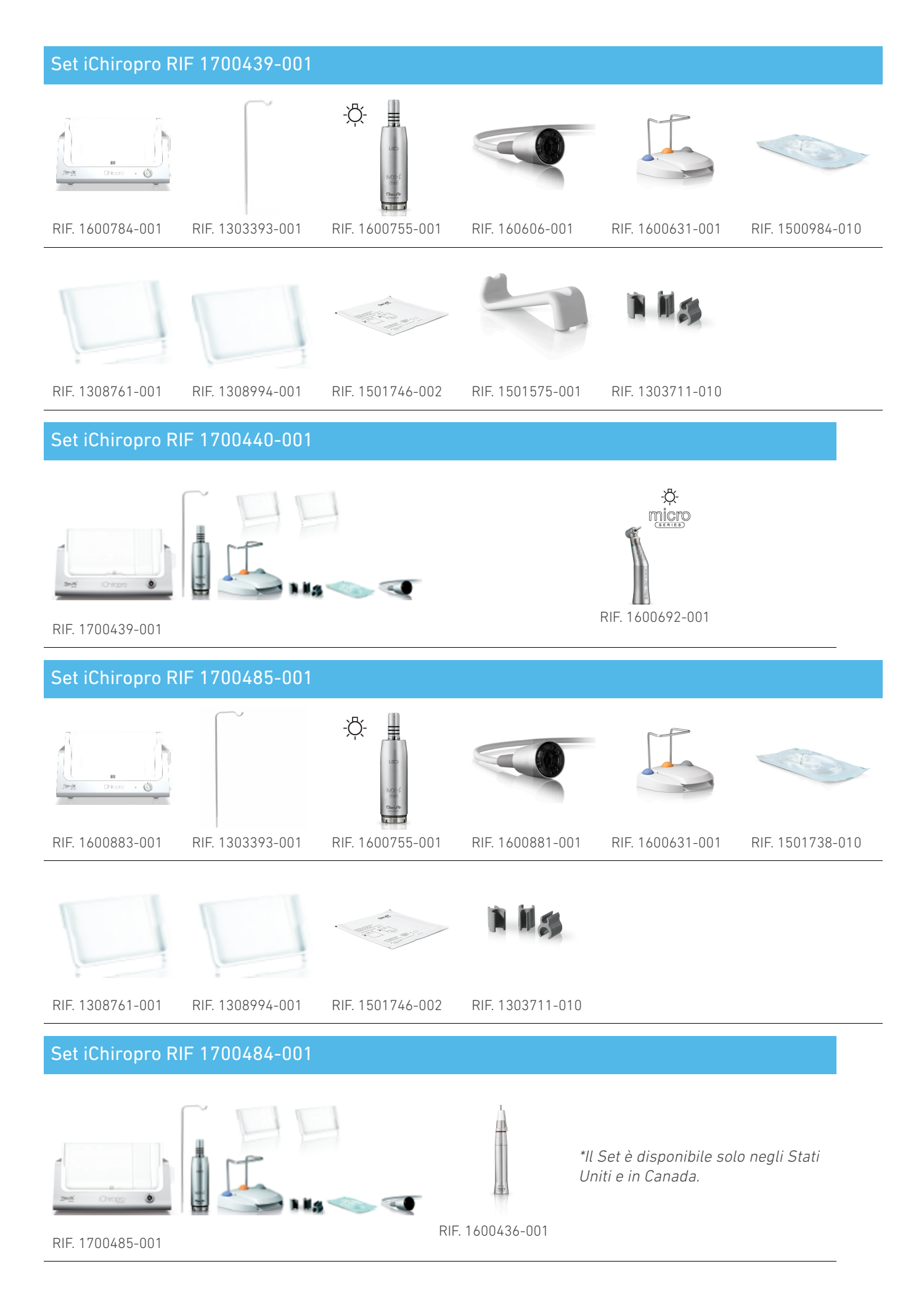

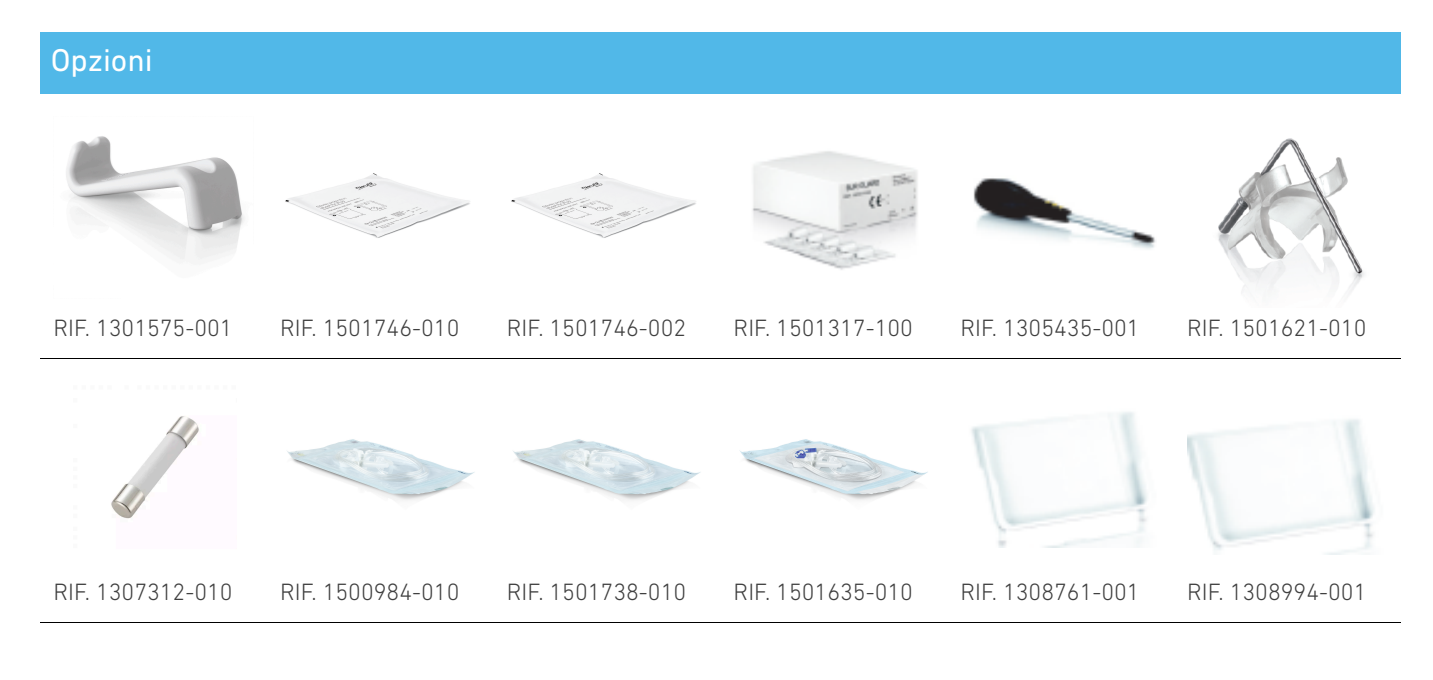

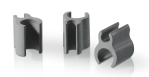

#### RIF. 1303711-010

È obbligatorio consultare le istruzioni per l'uso e in particolare il capitolo "Avvertenze e precauzioni" prima di operare su qualsiasi paziente. Le istruzioni per l'uso sono contenute nell'applicazione iChiropro (vada alla pagina "Informazioni" e tocchi "Manuale d'uso").

# 1 Installazione

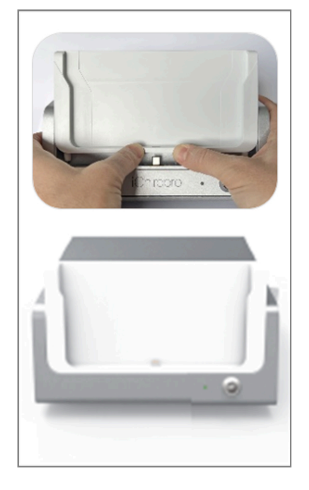

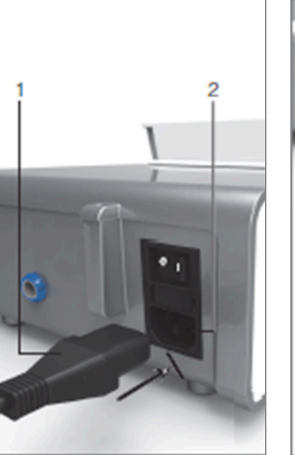

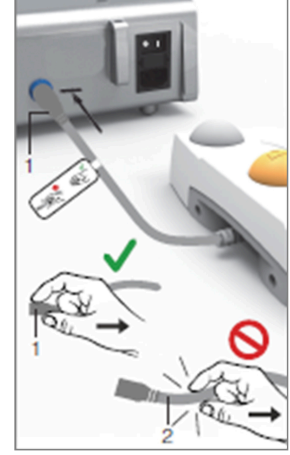

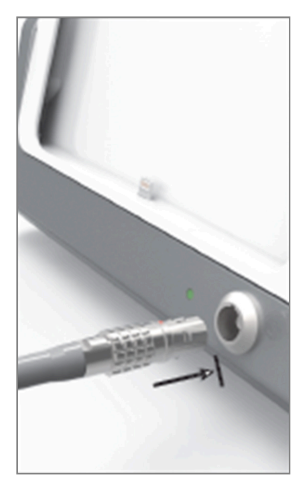

FIG. 1

FIG. 2

FIG. 3

F

FIG. 4

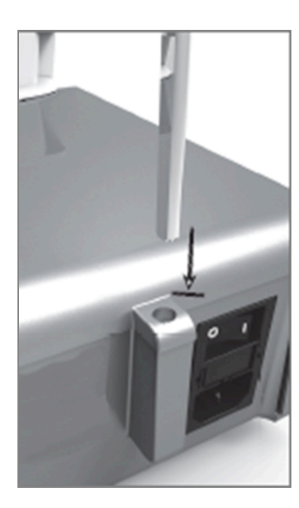

FIG. 5

FIG. 6

FIG. 7

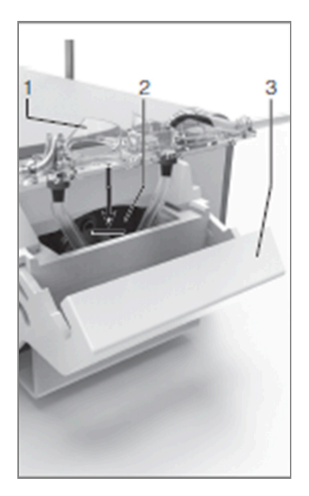

FIG. 8

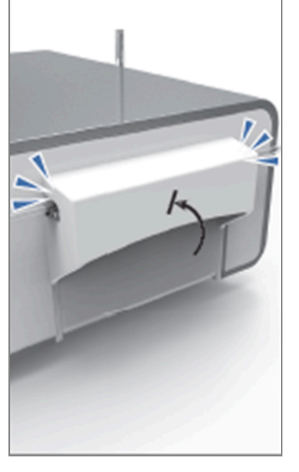

FIG. 9

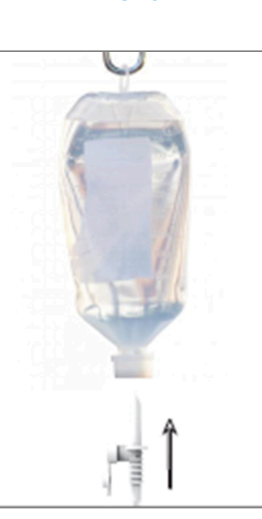

FIG. 10

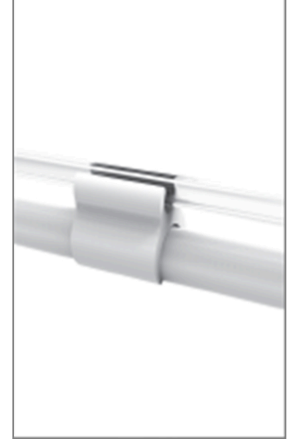

FIG. 11

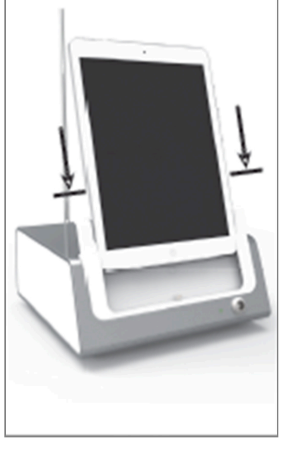

FIG. 12

 $\triangleleft$ 

# 1.1 Scarichi l'applicazione iChiropro

A. Apra l'App Store©, tocchi l'icona corrispondente sull'iPad.

B. Toccare Cerca per trovare l'applicazione iChiropro.

C. Installi l'applicazione iChiropro progettata da Bien-Air Dental.

Faccia riferimento a www.bienair.com per la compatibilità dei modelli di iPad aggiornati.

I modelli di iPad con connettore USB-C sono compatibili solo a partire dalla versione 2.6.1 dell'applicazione.

*Nota : L'iPad deve essere correttamente collegato a Internet prima di aprire l'App Store ©; faccia riferimento alla guida utente di Apple per un uso appropriato dell'iPad.* 

# 1.2 Installare il sistema iChiropro

A. Se necessario, usi il cacciavite Phillips per cambiare l'adattatore iPad installato.

### FIG. 1

Sostituisca l'adattatore per iPad con quello desiderato, facendo attenzione a non forzare l'adattatore durante l'inserimento per evitare di danneggiare il connettore.

*Nota :* Per un inserimento sicuro dell'adattatore iPad sul dispositivo, prima di raggiungere la fine della corsa, prema leggermente il centro dell'adattatore verso il dispositivo per allineare il connettore con il foro presente sull'adattatore stesso. Una volta che il connettore ha trovato il foro, completi l'inserimento fino a quando l'adattatore è completamente inserito.

B. Collochi iChiropro su una superficie piana in grado di sopportare il suo peso.

## 

Può essere posizionato su un tavolo, su un carrello o su qualsiasi altra superficie, ma in nessun caso sul pavimento.

FIG. 2

C. La scatola dei fusibili può essere aperta con un cacciavite. 100 - 240 VAC = fusibile T4.0AH 250 VAC REF 1307312-010. Per sostituire un fusibile.

D. Colleghi il cavo di alimentazione (1) al connettore (2).

Nota : L'apparecchiatura è alimentata dalla rete elettrica (100 - 240 Vca).

### AVVERTENZA

La spina di alimentazione è il dispositivo utilizzato per la disconnessione in caso di problemi; deve essere sempre facilmente accessibile.

### FIG. 3

E. Colleghi il cavo del pedale all'uscita prevista sul pannello posteriore, guidando il connettore e la spina tramite il pin indice sul connettore.

### 

Non sollevi il pedale tenendo il cavo di collegamento.

Per scollegare il cavo del pedale, tiri il connettore della presa del cavo (1).

Non tiri il cavo (2) senza aver prima scollegato la presa del cavo.

### FIG. 4

F. Colleghi il cavo del micromotore MX-i all'uscita del motore, guidando il connettore e la spina tramite il pin indice sul connettore.

### FIG. 5

**G.** Allineare e fissare la staffa all'alloggiamento fornito sul retro della console e sospendere il pallone o la bottiglia.

### FIG. 6

H. Verifichi l'integrità della confezione e la data di scadenza della linea di irrigazione sull'etichetta (1).

# 

Il dispositivo medico deve essere utilizzato solo con le linee fornite da Bien-Air Dental per garantire un funzionamento senza problemi. Queste linee sono sterili e monouso. Il riutilizzo può provocare una contaminazione microbiologica del paziente.

I. Rimuova la linea di irrigazione sterile monouso (2) dalla sua custodia.

### FIG. 7

J. Colleghi il tubo flessibile della linea di irrigazione al tubo di spruzzo del manipolo o del contrangolo.

### FIG. 8

K. Installi la cassetta peristaltica (1) nella pompa peristaltica (2). Verifichi che la cassetta sia agganciata correttamente.

### FIG. 9

L. Chiudere il coperchio della pompa (3). Se c'è resistenza alla chiusura, apra di nuovo il coperchio e verifichi il corretto posizionamento della cassetta. Quando il coperchio è chiuso correttamente, l'utente dovrebbe sentire un clic.

### $\triangle$ avvertenza

Non faccia funzionare la pompa quando il coperchio è aperto.

### 

Rischio di pizzicare!

### FIG. 10

M. Perforare il tappo della fiaschetta per liquidi fisiologici con l'estremità appuntita della linea di irrigazione, dopo aver rimosso il tappo protettivo.

### FIG. 11

N. Fissi la linea di irrigazione sul cavo del motore utilizzando i collari di fissaggio (1) REF 1303711-010.

# 1.3 Installazione dell'iPad su iChiropro

**O.** Rimuova il foglio di protezione sterile monouso per iPad dalla sua custodia e lo applichi sullo schermo. Faccia riferimento alle istruzioni riportate sul retro della custodia.

### FIG. 12

P. Colleghi l'iPad a iChiropro facendolo scorrere con cautela lungo l'adattatore, facendo attenzione a non forzarlo per evitare di danneggiare il connettore.

**Nota** : Per alcuni modelli di iPad, le opzioni di risparmio della batteria possono essere attivate nelle Impostazioni dell'iPad. In questo caso, il livello di carica della batteria sarà limitato di conseguenza e non raggiungerà il 100%.

# 1.4 Procedura di accensione e spegnimento

Il dispositivo può essere acceso e spento in tutta sicurezza utilizzando l'interruttore principale dell'iPad e di iChiropro.

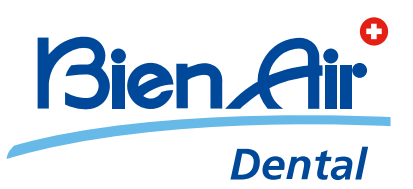

# Bien-Air Dental SA Länggasse 60 Case postale 2500 Bienne 6 Switzerland Tel. +41 (0)32 344 64 64 Fax +41 (0)32 344 64 91 dental@bienair.com

Other addresses available at **www.bienair.com** 

EC REP Bien-Air Europe Sàrl 19-21 rue du 8 mai 1945 94110 Arcueil France